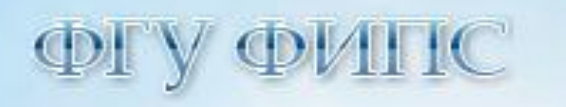

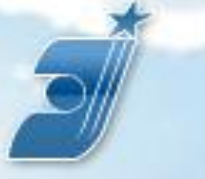

ФЕДЕРАЛЬНАЯ СЛУЖБА ПО ИНТЕЛЛЕКТУАЛЬНОЙ СОБСТВЕННОСТИ, ПАТЕНТАМ И ТОВАРНЫМ ЗНАКАМ

# Базы данных на сайте ФИПС Роспатента

г. Москва, 123995, Г-59, ГСП-5, Бережковская наб., д. 30-1, Федеральный Институт Промышленной Собственности, отдел №32 ФИПС

#### http://www.fips.ru

тел.: +7 (499) 243-78-88 факс: +7 (499) 243-33-37 e-mail: <u>otd32@rupto.ru</u>рИПС БД в Интернет Москва Татьяна Дмитриевна Васильева н.с.

Отдел развития информационных ресурсов, классификационных систем и стандартов в области интеллектуальной собственности

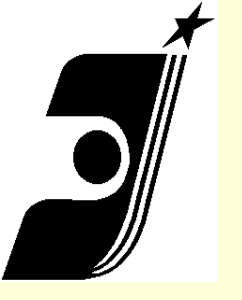

## <u>Базы данных на сайте ФИПС</u> <u>Роспатента</u>

- Виды и содержание Баз Данных;
- Информационно-поисковая система. Вход и доступ;
- > Начало работы;
- Виды и возможности поиска;
- Логический поиск. Логические операторы;
- Словарный поиск, Нечеткий поиск;
- Результаты поиска;
- Печать документов;
- Справочная система;
- Pоссийский сервер Espacenet.

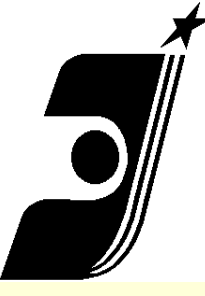

## Базы данных на сайте ФИПС Роспатента

## http://www.fips.ru/

### http://www1.fips.ru/wps/wcm/connect/content\_ru/ru

| 🝠 ФГУ ФИПС - Федеральная служба                                 | по интеллектуа                                                                                                    |                                                                                                    | 🏠 🔹 🔝 👘 🔹 📴 Страница 👻 🎯 Сервис 👻                                          |
|-----------------------------------------------------------------|----------------------------------------------------------------------------------------------------|----------------------------------------------------------------------------------------------------|----------------------------------------------------------------------------|
|                                                                 | ти ил та та та та та<br>ал та бла та та та<br>та пла вла та та<br>та пла вла та та<br>та пла вла та та<br>та пла вла та та<br>та пла вла та та<br>та пла вла та та<br>та пла вла та та та<br>та пла вла та та та<br>та пла та та та та та<br>та пла вла та та та та<br>та пла вла та та та та<br>та пла та та та та та та<br>та пла та та та та та та<br>та пла та та та та та та та<br>та пла та та та та та та та<br>та пла та та та та та та та та<br>та пла та та та та та та та та<br>та пла та та та та та та та та та<br>та пла та та та та та та та та та та та<br>та пла та та та та та та та та та та та та та | новости                                                                                                    | Поиск Карта сайта Контакты Ссылки Englisi                                  |
| >>>САЙТ РОСПАТЕНТА>>>                                           | 14 января<br>2011                                                                                                    | Опубликовано <u>информационное сообщение</u> о<br>предоставлении права подписи исходящих счетов-<br>фактур ФГУ ФИПС                                                                                                    | изобретения и полезные модели                                              |
| новости                                                         |                                                                                                    |                                                                                                    | промышленные образцы                                                       |
| О ФГУ ФИПС                                                      | 11 января<br>2011                                                                                                    | Размещена обновленная версия <u>Путеводителя по</u><br>фондам патентной документации отделения ВПТБ                                                                                                    | Товарные знаки.<br>Наименования мест происхождения<br>товаров              |
| ОТДЕЛЕНИЕ «ВСЕРОССИЙСКАЯ<br>ПАТЕНТНО-ТЕХНИЧЕСКАЯ<br>БИБЛИОТЕКА» |                                                                                                    | <u>ФГУ ФИПС</u> (по сост. на 01.12.2010)                                                                                                    | <u>ПРОГРАММЫ ДЛЯ ЭВМ, БАЗЫ ДАННЫХ</u>                                      |
| ОТДЕЛЕНИЕ «ПАЛАТА ПО<br>ПАТЕНТНЫМ СПОРАМ»                       | 2011<br>2011                                                                                                    | Основлены <u>«Рекомендации по перечню</u><br>необходимой методической, правовой, патентной<br>литературы, документации и прочим материалам                                                                                                    |                                                                            |
| ИЗДАТЕЛЬСКАЯ ДЕЯТЕЛЬНОСТЬ                                       |                                                                                                    | для обеспечения документальности патентных                                                                                                    |                                                                            |
| пошлины                                                         |                                                                                                    | подразделений и служб государственного научно-                                                                                                    | Документов в БД на 14.01.2011                                              |
| УСЛУГИ ФГУ ФИПС, ТАРИФЫ                                         |                                                                                                    | образующих национальную нанотехнологическую                                                                                                    |                                                                            |
| ЭЛЕКТРОННОЕ ВЗАИМОДЕЙСТВИЕ<br>С ЗАЯВИТЕЛЯМИ                     |                                                                                                    | <u>сеть»</u>                                                                                                    | изобретения 1849/19<br>Товарные знаки 352172<br>Промышленные образцы 40800 |
| НАУЧНАЯ ДЕЯТЕЛЬНОСТЬ                                            | 30 декабря                                                                                                    | Поздравляем <u>с Новым годом и Рождеством!</u>                                                                                                    | Полезные модели 101310                                                     |
| КОНФЕРЕНЦИИ, СЕМИНАРЫ                                           | 2010                                                                                                    |                                                                                                    |                                                                            |
| СОТРУДНИЧЕСТВО С РЕГИОНАМИ<br>РОССИИ                            | <b>28 декабря</b><br>2010                                                                                                    | Размещён <u>план</u> проведения конференций и<br>семинаров в регионах Российской Федерации в                                                                                                    |                                                                            |
| междунаволное<br>сознадничество<br>информационные ресурсы       |                                                                                                    | 2011 году с участием сотрудников Федерального<br>государственного учреждения "Федеральный<br>институт промышленной собственности<br>Федеральной службы по интеллектуальной<br>собственности, патентами товарным знакам",<br>финансируемых за счет средств федерального |                                                                            |

ФИПС БД в Интернет Москва 2015

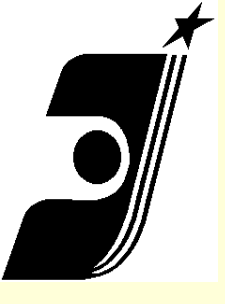

## Виды и содержание БД на сайте ФИПС Роспатента

- Информационно-поисковая система (ИПС ФИПС); Полные тексты российских патентных документов из последнего официального бюллетеня;
- Открытые Реестры российских изобретений и заявок на изобретения;
- Электронные бюллетени. Изобретения. Полезные модели;
- Международные классификации (МПК).
- Система поиска патентных документов стран мира (включая российские) – сеть патентной информации Espacenet;

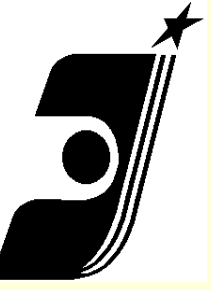

# Информационно-поисковая система. Вход и доступ.

Бесплатные БД

имя пользователя – guest пароль – guest

- 1. Патентные документы РФ (рус.);
- 2. Патентные документы РФ (англ.);
- 3. МПК (классификатор);
- 4. Российские товарные знаки из двух последних бюллетеней;
- 5. Международная классификация товаров и услуг;
- 6. Российские промышленные образцы из последнего бюллетеня;
- 7. Международная классификация промышленных образцов;
- 8. Программы для ЭВМ, БД и ТИМС.

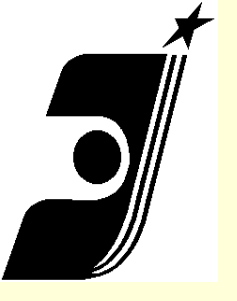

## Бесплатные Базы Данных на сайте ФИПС

- В ИПС ФИПС по текстам рефератов можно осуществлять смысловой поиск технического решения изобретения;
- В Открытых Реестрах российских изобретений и опубликованных заявок на изобретения по номеру патента или номеру опубликованной заявки можно получить полную информацию об изобретении;
- В сети espacenet возможен расширенный поиск по любому из доступных полей документов, включая поиск по ключевым словам, именам лиц или наименованиям организаций. Это специально созданная система патентного поиска по патентным документам стран мира, включая отечественные.

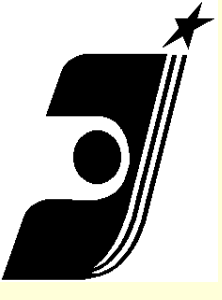

# <u>Платные БД на сайте ФИПС</u>

 Изобретения и Полезные Модели (ИЗ и ПМ);
 Полные тексты Российских патентных документов с 1994г.

Полные тексты Российских патентных документов за 1924-1993 г.г.

БД полезных моделей (Полные тексты);

- Рефераты российских изобретений англ.яз с 1994 г.
- МПК (классификатор)

| ×        |
|----------|
|          |
|          |
| <b>)</b> |
|          |
| //       |

## Начало работы в Базе Данных ФИПС

Вход для <u>всех</u> платных БД - изобретения (<u>RUPAT, RUPATABRU, RUPATABEN</u>), ретроспективная БД Российских патентных документов 1924-1993 г.г. (<u>RUPAT\_OLD</u>), БД полезных моделей (<u>RUPM, RUPMAB</u>), БД Российских товарных знаков (<u>RUTM</u>), БД наименований мест происхождения товаров (<u>RUGP</u>), БД международных товарных знаков с указанием России (<u>ROMARIN</u> - бесплатная) - работает в тестовом режиме, БД общеизвестных в России товарных знаков (<u>WKTM</u>), БД промышленных образцов (<u>RUDE</u>)

Для входа в <u>бесплатные</u> БД - МПК, МКТУ, МКПО, БД перспективных изобретений (<u>IMPIN</u>), БД рефератов Российских патентных документов на русском (<u>RUPATABRU</u>) и английском (<u>RUPATABEN</u>) языках, БД рефератов полезных моделей (<u>RUPM</u>), полным текстам Российских патентных документов из последнего бюллетеня: имя пользователя - guest;

пароль - guest

| Имя пользователя: | guest |
|-------------------|-------|
| Пароль:           | ••••• |
| Войти Очистить    |       |

- 1. Ввести имя пользователя и пароль;
- 2. На открывшейся странице выбрать БД (одну или несколько);
- 3. Нажать кнопку "Поиск" в основном меню слева;
- 4. Задать параметры поиска (страница установки характеристик поиска и выбора поисковых полей).

# Виды и возможности поиска

- Логический (позволяет находить документы, содержащие термины, заданные в запросе и связанные между собой логическими операторами)
- Словарный (позволяет находить документы, содержащие термины, заданные в запросе, и/или их синонимы)
- Нечеткий (позволяет находить документы, содержащие термины, заданные в запросе, и/или их расширения - термины, имеющие сходное написание, например, отличающиеся от заданных правописанием, имеющие похожий набор букв)

## Поисковые поля и возможности поиска

Поле «Основная область запроса» позволяет проводить поиски по терминам во всех текстовых полях одновременно: в Названии документа, в Реферате документа в Полном тексте документа (если он есть).

| Основная область запроса                            | (87) Публикация РСТ                  |  |
|-----------------------------------------------------|--------------------------------------|--|
| (54) Название                                       | (98) Адрес для переписки             |  |
| (11) Номер документа                                | (13) Код вида документа              |  |
| (45) Опубликовано                                   | (74) Патентный поверенный            |  |
| (21) Заявка                                         | (56) Список документов, цитированных |  |
| <b>(</b> 51) МПК                                    | в отчете о поиске                    |  |
| (71) Заявитель(и)                                   | (30) Конвенционный приоритет         |  |
| (72) Автор(ы)                                       |                                      |  |
| (73) Патентообладатель(и)                           |                                      |  |
| (43) Дата публикации заявки                         |                                      |  |
| 5) Дата перевода заявки РСТ на<br>национальную фазу |                                      |  |
| (86) Заявка РСТ                                     |                                      |  |

(8

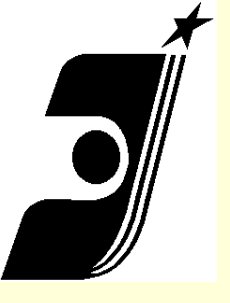

## Логический поиск. Операторы

- Логические операторы: AND, NOT, OR;
- Операторы контекстной близости WITHIN, ADJ, BETWEEN;
- Операторы усечения: «\*», «?»;
- Арифметические операторы:
- Больше (>), Меньше (<), Равно (=), диапазон чисел (-), Скобки ();
- Точный поиск (кавычки): "".

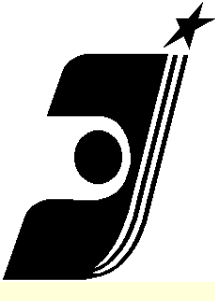

Логический поиск. Операторы. Примеры.

## AND, NOT, OR, WITHIN, ADJ

- □ (фотоаппарат **OR** фотокамера)
- дизельный AND двигатель
- Двигатель AND (дизельный OR карбюраторный)
- двигатель NOT карбюраторный
- тактовый AND (дизельный двигатель WITHIN 2)
- тактовый AND (дизельный двигатель ADJ 2)
- "дизельный двигатель"
- теплоэлектрогенератор AND (камера сгорания ADJ 1)

## Формат записи дат, номеров и классов

## МПК

- Поиск по номеру документа : <u>RU 2390774</u>

В поле «Номер документа»

ввести номер документа: 2390774, если несколько номеров, то через 2390774 OR 2390775 OR 2390776; «OR» : Диапазон номеров, дат публикации: 2206789 - 2206800, 2000.01.01-31.12.2000,

<u>- Поиск по дате (публикации ФИ)</u>

В поле «Опубликовано»

ввести дату в последовательности: год, месяц, число, разделенные точками (без пробелов): 2000.04.20, >2004.07.20

- Поиск по дате подачи заявки:

В поле «Заявка» ввести дату в последовательности: год, месяц, число, разделенные точками (без пробелов).

- Поиск по классу Международной Патентной Классификации: В поле «МПК» ввести латинскими буквами (заглавными или прописными) индекс МПК без пробелов между буквами и цифрами. При неполном задании индекса обязательно задание оператора усечения \*: A61K\* AND C07D477/20 A61K31/40 F24H\*

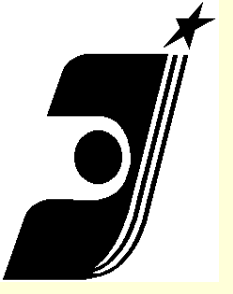

## Логический поиск. Операторы Усечения

### терминов

| *   | много или не одного символа                                    |
|-----|----------------------------------------------------------------|
| ?   | точно один символ                                              |
| #   | одна цифра                                                     |
| []  | может включать один из<br>перечня символов (цифр) в<br>скобках |
| [^] | какой-либо символ за<br>исключением                            |

- (фотоап?арат OR фотокамера) AND (зеркальный об?ектив WITHIN 2)
- Дизельн\* AND (генератор OR турбина)
- Монит\*

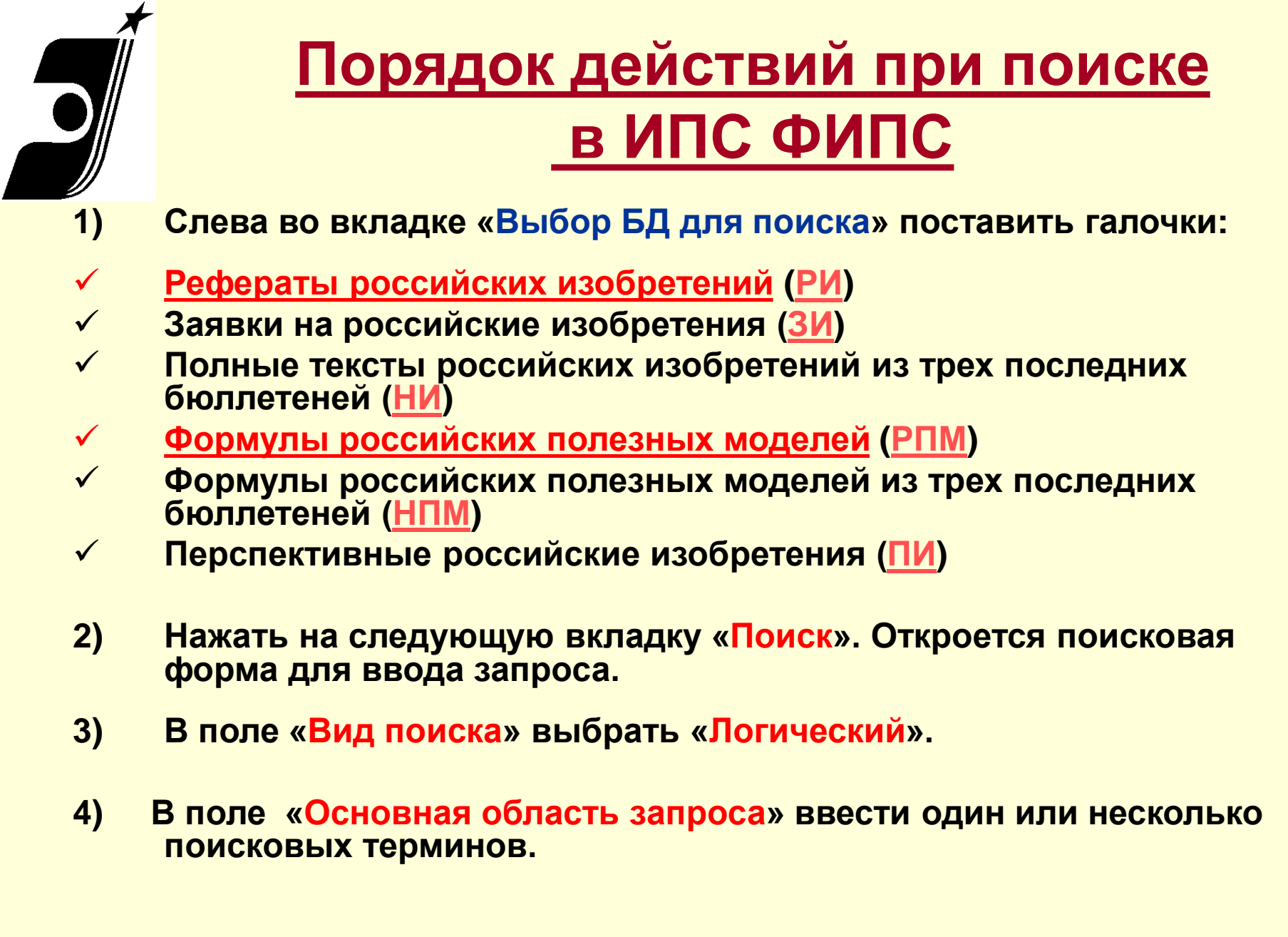

| Приме                                | р поиска в               | <u>БД российских ИЗ</u>            | иПМ |
|--------------------------------------|--------------------------|------------------------------------|-----|
|                                      | <u>на сай</u>            | <u>іте ФИПС.ru</u>                 |     |
| Вид поиска                           | логический 💙             |                                    |     |
|                                      |                          | теплоэлектрогенератор AND ((камера |     |
| Операторы<br>and within              | Основная область запроса | сгорания) ADJ 1)                   | ~   |
| <u>or adj</u><br>not <u>очистить</u> | (54) Название            |                                    |     |
|                                      | (11) Номер документа     |                                    |     |
|                                      | (45) Опубликовано        |                                    |     |
|                                      | (21) Заявка              |                                    |     |
|                                      | (51) MIK                 |                                    |     |

- 5) В строке «Основная область запроса» ввести один или несколько поисковых терминов. Можно использовать логические операторы AND, OR, NOT WITHIN, ADJ и операторы усечения.
- 6) Нажать на «ПОИСК». Откроется страница с результатами поиска.

| Поис | Лоисковый запрос:   |                     |                        |                          |  |  |  |  |
|------|---------------------|---------------------|------------------------|--------------------------|--|--|--|--|
|      | Поле                |                     | Значение               |                          |  |  |  |  |
| Осно | овная область за    | апроса <b>тепло</b> | электрогенератор AND ( | (камера сгорания) ADJ 1) |  |  |  |  |
| Nº   | Номер<br>публикации | Дата<br>публикации  | Название               | БД                       |  |  |  |  |
| 1.   | 96105474            | 1998.04.20          | теплоэлектрогенератор  | (ЗИ)                     |  |  |  |  |
| 2.   | 2166702             | 2001.05.10          | теплоэлектрогенератор  | (РИ)                     |  |  |  |  |

## Словарный поиск и Нечеткий поиск

- Поиск термина «форма» в <u>словарном поиске</u> даст документы с <u>терминами-синонимами</u>: форма, оболочка, конфигурация, система и т.д.
- Поиск термина «форма» в нечетком поиске даст документы с терминами, с различным написанием окончаний и приставок: формальный, формальдегид, пресс-форма
- Если задается несколько терминов в данных режимах, то необходимо использовать только оператор <u>OR</u> между ними: «форма OR объект»

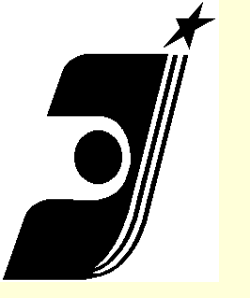

МПК

Поиск произведен в библиотеке "Международный патентный классификатор (МПК)"

Поисковый запрос:

Поле Значение

Основная область запроса водо AND воздухонагреватели

| Nº           | Номер<br>публикации                                   | Дата<br>публикации                                                              | Название                                                                                                    | БД                  |
|--------------|-------------------------------------------------------|---------------------------------------------------------------------------------|----------------------------------------------------------------------------------------------------|---------------------|
| 1.           | МРК59                                                 | 06                                                                              | F24H - Нагреватели текучей среды, например водо- или<br>воздухонагреватели, имеющие средства получения тепла вообще<br>(материалы для теплопередачи, теплообмена или храняющие                                  | (МПК)               |
| F24J<br>1/00 | Н Водонагр<br>котел, во<br>котлы <u>F</u><br>воды F 2 | еватели, имеюш<br>одяной тепловой<br>22B; бытовые п<br>24B 9/00, <u>F 24C 1</u> | ие средства получения тепла, например водогрейный проточны<br>аккумулятор ( 7/00, 8/00 имеют преимущество; детали 9/00; парс<br>ечи или кухонные плиты с дополнительными средствами для на<br><u>3/00</u> ) [5] | й<br>овые<br>агрева |
| F24          | H 1/06                                                | переносные или                                                                  | передвижные, например разборные                                                                                                    |                     |
| F24          | H 1/08                                                | комнатные или а насосами в одном.                                               | втономные котлы, т.е. водоподогреватели с устройствами управлени<br>и агрегате                                                                                                    | ияи                 |
| F24          | H 1/10                                                | .водонагреватели<br>генерируется толі<br>нагревающим тег                        | с непрерывным потоком воды, т.е. нагреватели, в которых тепло<br>ько при течении воды, например при прямом контакте воды с<br>поносителем (1/50 имеет преимущество) [5]                                         |                     |
| F24          | H 1/12                                                | в которых вода (                                                                | отделена от нагревающей среды                                                                                                    |                     |
| F24          | H 1/14                                                | с трубопровода                                                                  | ми, например в форме серпантина                                                                                                    |                     |
| F24          | H 1/16                                                | в форме спирал                                                                  | и                                                                                                    |                     |
| F24          | H 1/18                                                | .нагреватели водя<br>центрального отс                                           | ы, хранящейся в емкости (1/50 имеет преимущество; водонагревателя<br>пления 1/22) [5]                                                                                                    | и для               |
| F24          | H 1/20                                                | с погруженными<br>трубчатыми каме                                               | и нагревательными элементами, например электрическими или<br>рами сгорания                                                                                                    |                     |
| F24          | H 1/22                                                | .водонагреватели<br>емкости, наприме<br>преимущество) [5                        | иные, чем с непрерывным потоком воды или для воды, хранящейся<br>ер водонагреватели для центрального отопления ( 1/50 имеет<br>]                                                                                | В                   |
| F24          | H 1/24                                                | с водяным кожу.<br>преимущество) [3                                             | хом, окружающим камеру или камеры сгорания ( 1/40, 1/44 имеют<br>]                                                                                                    |                     |
| F24          | H 1/26                                                | с водяным кожу                                                                  | хом, выполненным как одно целое                                                                                                    |                     |

## Список результатов поиска

#### Список найденных документов

|                                                                                         |                                                                                                    |                                                                                                    |                     | -                                    |                                                           |      |  |  |  |  |
|-----------------------------------------------------------------------------------------|----------------------------------------------------------------------------------------------------|----------------------------------------------------------------------------------------------------|---------------------|--------------------------------------|-----------------------------------------------------------|------|--|--|--|--|
| выбор БД ДЛЯ ПОИСКА                                                                     | Найд                                                                                                    | Найдено 20 документов                                                                                                    |                     |                                      |                                                           |      |  |  |  |  |
| поиск                                                                                   | Поис                                                                                                    | Поиск произведен в библиотеках:                                                                                                    |                     |                                      |                                                           |      |  |  |  |  |
| найденные документы                                                                     |                                                                                                    | поиск произведен в оиолиотеках.                                                                                                    |                     |                                      |                                                           |      |  |  |  |  |
| ДОКУМЕНТ                                                                                | •                                                                                                    | <ul> <li>Рефераты российских изобретений (<u>РИ</u>)</li> <li>Заражи на российских изобретения (<u>2</u>M)</li> </ul>                                                                                              |                     |                                      |                                                           |      |  |  |  |  |
| настройки                                                                               |                                                                                                    | <ul> <li>Заявки на российские изобретения (<u>зи</u>)</li> <li>Полные тексты российских изобретений из трех последних бюллетеней (<u>НИ</u>)</li> <li>Рефераты российских полезных моделей (<u>РПМ</u>)</li> </ul> |                     |                                      |                                                           |      |  |  |  |  |
| СТАТИСТИКА                                                                              |                                                                                                    |                                                                                                    |                     |                                      |                                                           |      |  |  |  |  |
| выход                                                                                   | <ul> <li>Полные тексты российских полезных моделей из трех последних бюллетеней (<u>НПМ</u>)</li> <li>Перспективные российские изобретения (<u>ПИ</u>)</li> </ul> |                                                                                                    |                     |                                      |                                                           |      |  |  |  |  |
|                                                                                         |                                                                                                    |                                                                                                    |                     |                                      |                                                           |      |  |  |  |  |
|                                                                                         | Поисковый запрос:                                                                                                    |                                                                                                    |                     |                                      |                                                           |      |  |  |  |  |
|                                                                                         |                                                                                                    | Поле                                                                                                    |                     | Значение                             |                                                           |      |  |  |  |  |
|                                                                                         | Осн                                                                                                    | овная область за                                                                                                    | апроса <b>тепло</b> | электрогенератор                     |                                                           |      |  |  |  |  |
|                                                                                         |                                                                                                    |                                                                                                    |                     |                                      |                                                           |      |  |  |  |  |
|                                                                                         | № Номер Дата Название                                                                                                    |                                                                                                    |                     |                                      |                                                           |      |  |  |  |  |
|                                                                                         | 1.                                                                                                    | 2378574                                                                                                    | 2010.01.10          | РАДИАЦИОННАЯ РЕК<br>ТЕПЛОЭЛЕКТРОГЕНЕ | УПЕРАТИВНАЯ ГОРЕЛКА И<br>РАТОР (ВАРИАНТЫ) ЕЕ ИСПОЛЬЗУЮЩИЙ | (РИ) |  |  |  |  |
|                                                                                         | 2.                                                                                                    | 99107625                                                                                                    | 2001.03.20          | урановый теплоэл                     | ТЕКТРОГЕНЕРАТОР                                           | (ЗИ) |  |  |  |  |
|                                                                                         | з.                                                                                                    | 99106628                                                                                                    | 2001.01.20          | МЕТАНОВЫЙ ТЕПЛОЗ                     | ЭЛЕКТРОГЕНЕРАТОР (ТЭГ)                                    | (ЗИ) |  |  |  |  |
|                                                                                         | 4.                                                                                                    | 99106627                                                                                                    | 2001.01.20          | ТРИТИЕВЫЙ ТЕПЛОЭ                     | ЛЕКТРОГЕНЕРАТОР (ТЭГ)                                     | (ЗИ) |  |  |  |  |
| 5. 99106602 2001.01.10 ТЕПЛОЭЛЕКТРОГЕНЕРАТОР АГРОПРОМЫШЛЕННОГО КОМПЛЕКСА<br>("ТЭГ АПК") |                                                                                                    |                                                                                                    |                     |                                      |                                                           | (зи) |  |  |  |  |
|                                                                                         | 6.                                                                                                    | 99106601                                                                                                    | 2001.01.20          | плазменный тепло                     | ЭЛЕКТРОГЕНЕРАТОР (ТЭГ)                                    | (ЗИ) |  |  |  |  |
|                                                                                         | 7.                                                                                                    | 96105474                                                                                                    | 1998.04.20          | теплоэлектрогене                     | РАТОР                                                     | (ЗИ) |  |  |  |  |
|                                                                                         | 8.                                                                                                    | 2167830                                                                                                    | 2001.05.27          | урановый теплоэл                     | ТЕКТРОГЕНЕРАТОР                                           | (РИ) |  |  |  |  |

#### •Каждый документ списка содержит:

- номер документа
- дату его публикации
- название документа

•Щелкнув по названию или номеру, можно просмотреть текст документа в том же окне

#### езультаты поиска

#### Вид патентного документа **RU 2166702**, найденного по запросу: теплоэлектрогенератор

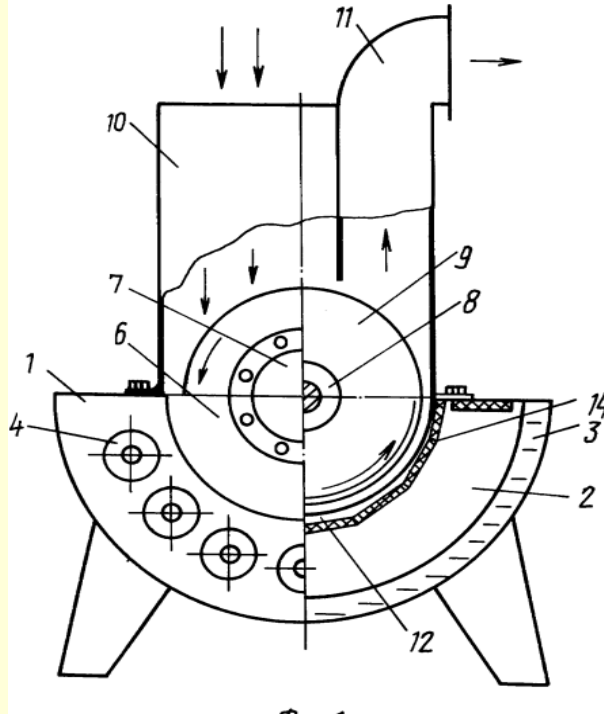

DUZ 1

#### РОССИЙСКАЯ ФЕДЕРАЦИЯ

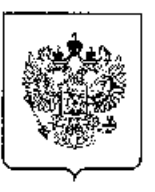

ФЕДЕРАЛЬНАЯ СЛУЖБА ПО ИНТЕЛЛЕКТУАЛЬНОЙ СОБСТВЕННОСТИ. ПАТЕНТАМ И ТОВАРНЫМ ЗНАКАМ

#### <sup>(12)</sup> ОПИСАНИЕ ИЗОБРЕТЕНИЯ К ПАТЕНТУ

<sup>(19)</sup> **RU**<sup>(11)</sup>

(51) MIK<sup>7</sup> F24H6/00

- (21), (22) Заявка: 99122906/06, 01.11.1999
- (24) Дата начала отсчета срока действия патента: 01.11.1999
- (43) Дата публикации заявки: 10.05.2001
- (45) Опубликовано: 10.05.2001
- (56) Список документов, цитированных в отчете о поиске: GB 2257242 A, 06.01.1993. RU 2040739 C1, 27.07.1995. SU 992941 A, 30.01.1983. SU 321664 A, 07.01.1972, FR 2568354 A. 31.01.1986.

#### Адрес для переписки:

660032, г.Красноярск, ул. Дубенского 6, Класновоский фонд "Конверсионный техноварк"

(54) ТЕПЛОЭЛЕКТРОГЕНЕРАТОР

#### (57) Pedepar:

Изобретение относится к области энергетики, в частности к генераторам различных видов энергии, и может использоваться для нагрева воздуха, воды и получения электроэнергии. Сущность изобретения заключается в том, что в теплоэлектрогенераторе, включающем корпус-нагреватель с камерой горения и водяной рубашкой, блок вентилятора с двигателем, ротором, входным и выходным воздушными патрубками, размещены термоэлектрические модули с возможностью подачи электроэнергии на двигатель блока вентилятора и внешние потребители, ротор снабжен плоскопараллельными дисками, отделенными от камеры горения герметичной разделительной стенкой с укрепленными на ней и на горизонтальных поверхностях камеры сгорания упомянутыми термоэлектрическими модулями, а со стороны ротора на герметической разделительной стенке выполнены теплосъемные пластины, расположенные в воздушных промежутках между плоскопараллельными дисками. Техническим результатом изобретения является возможность получения от одного генератора трех энергоносителей - горячей воды, горячего воздуха электроэнергии, повышение технологичности использования, упрощение запуска в работу повышение экологичности и безопасности использования. 2 з.п.ф-лы, 2 ил.

#### ФИПС БД в Интернет Москва 2015

## 20

#### Долматов В.Л., Гаранин А.Ф.

(73) Патентообладатель(и):

Красноярский фонд "Конверсионный технопарк".

технопарк", Институт теоретической и прикладной механики CO PAH (72) Автор(ы):

Красноярский фонд "Конверсионный

2166702<sup>(13)</sup> C1

Статус: по данным на 12.01.2011 - действует

Баев В.К., Чусов Д.В.,

(71) Заявитель(и):

Фролов А.Д.

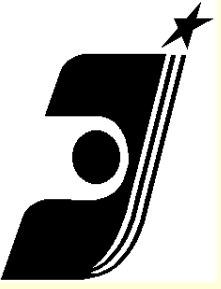

## <u>Печать документов</u>

#### Назад

Вперед

Сохранить фон как... Сделать фоновым рисунком Копировать фон

Выделить все

Вставить

Создать ярлык Добавить в папку "Избранное"... Просмотр HTML-кода

Кодировка

Печать... Предварительный просмотр... Обновить

Экспорт в Microsoft Excel Автоматически определить тематику Настроить параметры перевода Перевести всю страницу Перевести выделенный текст Перевести поисковый запрос

Свойства

Печать найденного документа осуществляется нажатием правой кнопки мыши, где в меню выбирается опция «Печать…», есть кнопка «Версия для печати».

Лучше использовать сначала опцию «Предварительный просмотр...», настроить документ для печати и затем уже печатать.

В платной версии: Печать найденного документа осуществляется с помощью кнопки "Печать" блока "Документ", появляющегося в левой нижней части экрана при просмотре документа

ФИПС БД в Интернет Москва 2015

## Справочная система

🤄 Роспатент - Федеральная служба по интеллектуальной собственности, патентам и товарным знакам - Windows Internet Explorer предос ÷ 🗸 🍫 🗙 Поиск "Liv http://www1.fips.ru/wps/wcm/connect/content\_ru/ru/inform\_resources/inform\_retrieval\_system/ Файл Правка Вид Избранное Сервис Справка 🛅 - 🔊 🔏 Роспатент - Федеральная служба по интеллектуа... ФЕДЕРАЛЬНАЯ СЛУЖБА ПО ИНТЕЛЛЕКТУАЛЬНОЙ СОБСТВЕННОСТИ. Роспатент ПАТЕНТАМ И ТОВАРНЫМ ЗНАКАМ 👷 Поиск 🔜 Карта сайта 🔜 Контакты 🖙 Ссылки 合 eng Сайт ИП ФИПС -> Информационные ресурсы -> Информационно - поисковая система -> Вход в ИПС Информационно - поисковая система На главную 🔒 Вход в ИПС новости Ο ΡΟСΠΑΤΕΗΤΕ НАПРАВЛЕНИЯ ДЕЯТЕЛЬНОСТИ Уважаемые пользователи! промышленная СОБСТВЕННОСТЬ Информационно-поисковая система работает в тестовом режиме. Все запросы платных пользователей на период ΑΒΤΟΡСКΟΕ ΠΡΑΒΟ тестирования бесплатны. ТОПОЛОГИИ ИНТЕГРАЛЬНЫХ Вход для всех платных БД - изобретения (RUPAT, RUABRU, RUABEN), ретроспективная БД Российских патентных МИКРОСХЕМ документов 1924-1993 г.г. (<u>RUPAT\_OLD</u>), БД полезных моделей (<u>RUABU1A</u>), БД Российских товарных знаков ИНФОРМАЦИОННЫЕ РЕСУРСЫ (RUTM), БД наименований мест происхождения товаров (RUGP), БД международных товарных знаков с указанием России (W RUTM) - работает в тестовом режиме, БД общеизвестных в России товарных знаков Информационно -(R RUTM), БД промышленных образцов (RUDESIGN) поисковая система • Базы данных Для входа в бесплатные БД - МПК (6-й и 7-й версии), МКТУ 8, МКПО 7 и 8 (без поиска), БД перспективных изобретений (IMPIN), БД рефератов Российских патентных документов на русском (RUABRU) и английском (RUABEN) языках, БД • Услуги рефератов полезных моделей (RUABU1A), полным текстам Российских патентных документов из последнего бюллетеня: • Поддержка имя пользователя - quest: пароль - quest Инструкции

## При нажатии вкладки «Инструкции» открывается полное руководство по поиску в ИПС ФИПС.

ФИПС БД в Интернет Москва 2015

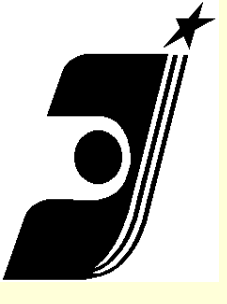

## Открытые Реестры

#### Использование реестра

Пользователям предоставляется бесплатный доступ к информации с указанием правового статуса. Система обеспечивает получение конкретного документа по его номеру.

Для этого в окошко запроса должен быть введен номер документа. Операторы замешения "\*" и "?", а также арифметические операторы ">", "<", "-" не допускаются.

По вопросам действия охранных документов:

- на товарные знаки, знаки обслуживания, наименования мест происхождения товаров, общеизвестные товарные знаки обращаться по тел.: +7 (499) 240-3403;
- на изобретения, полезные модели, промышленные образцы, включая вопросы учёта годовых пошлин обращаться по тел.: +7 (495) 531-6624 (Пн-Чт - с 14:00 до 18:00; Пт - с 14:00 до 17:00);
- на международные товарные знаки с указанием России обращаться по тел.: +7 (495) 531-6443.

Размещение информации об опубликованных извещениях на регулярной основе в базах данных по изобретениям и полезным моделям осуществляется с 2005 г., по товарным знакам - с 2004 г., по промышленным образцам - с 2005 г.

#### текстов патентов на ИЗ и ПМ

- по известному номеру регистрации,
- по известной дате публикации,
- по известному индексу МПК.

| ыберите раздел          |                                                                                                    | _                                                                       |  |
|-------------------------|----------------------------------------------------------------------------------------------------|-------------------------------------------------------------------------|--|
|                         | По зарегистрированным объектам                                                                                                    | По заявкам                                                              |  |
| Изобретения             | Реестр изобретений                                                                                                    | Реестр заявок на выдачу патента<br>на изобретение                       |  |
| Полезные модели         | <u>Реестр полезных моделей</u>                                                                                                    | <u>Реестр заявок на выдачу патента</u><br><u>на полезную модель</u>     |  |
| Промышленные<br>образцы | <u>Реестр промышленных образцов</u>                                                                                                    | <u>Реестр заявок на выдачу патента на промышленный образец</u>          |  |
| Товарные знаки          | Реестр товарных знаков и знаков обслуживания           Реестр общеизвестных товарных знаков           Реестр международных товарных знаков           Реестр международных товарных знаков           Реестр международных товарных знаков, содержащий сведения о договорах, зарегистрированных Роспатентом | Реестр заявок на регистрацию<br>товарного знака и знака<br>обслуживания |  |
|                         |                                                                                                    |                                                                         |  |

#### Реестр изобретений Российской Федерации

Вернуться к категориям

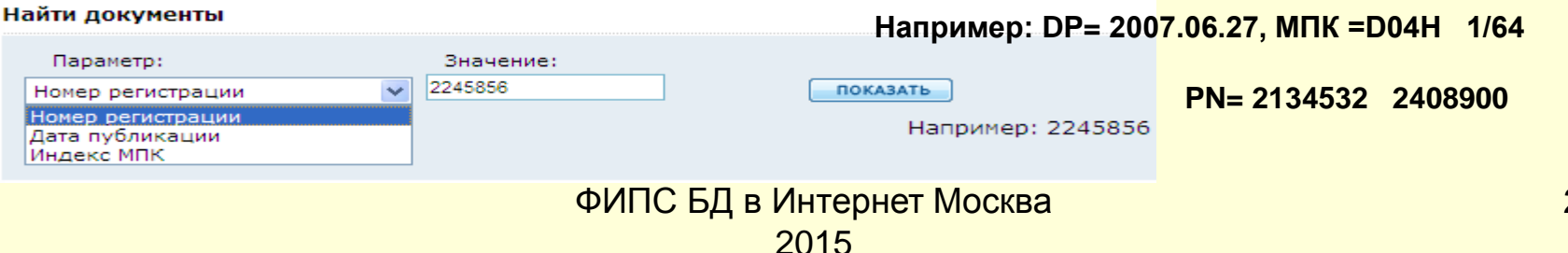

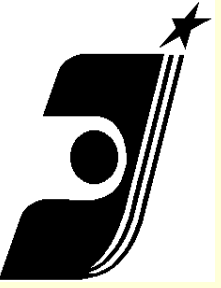

## Российский сервер espacenet ru.espacenet.com

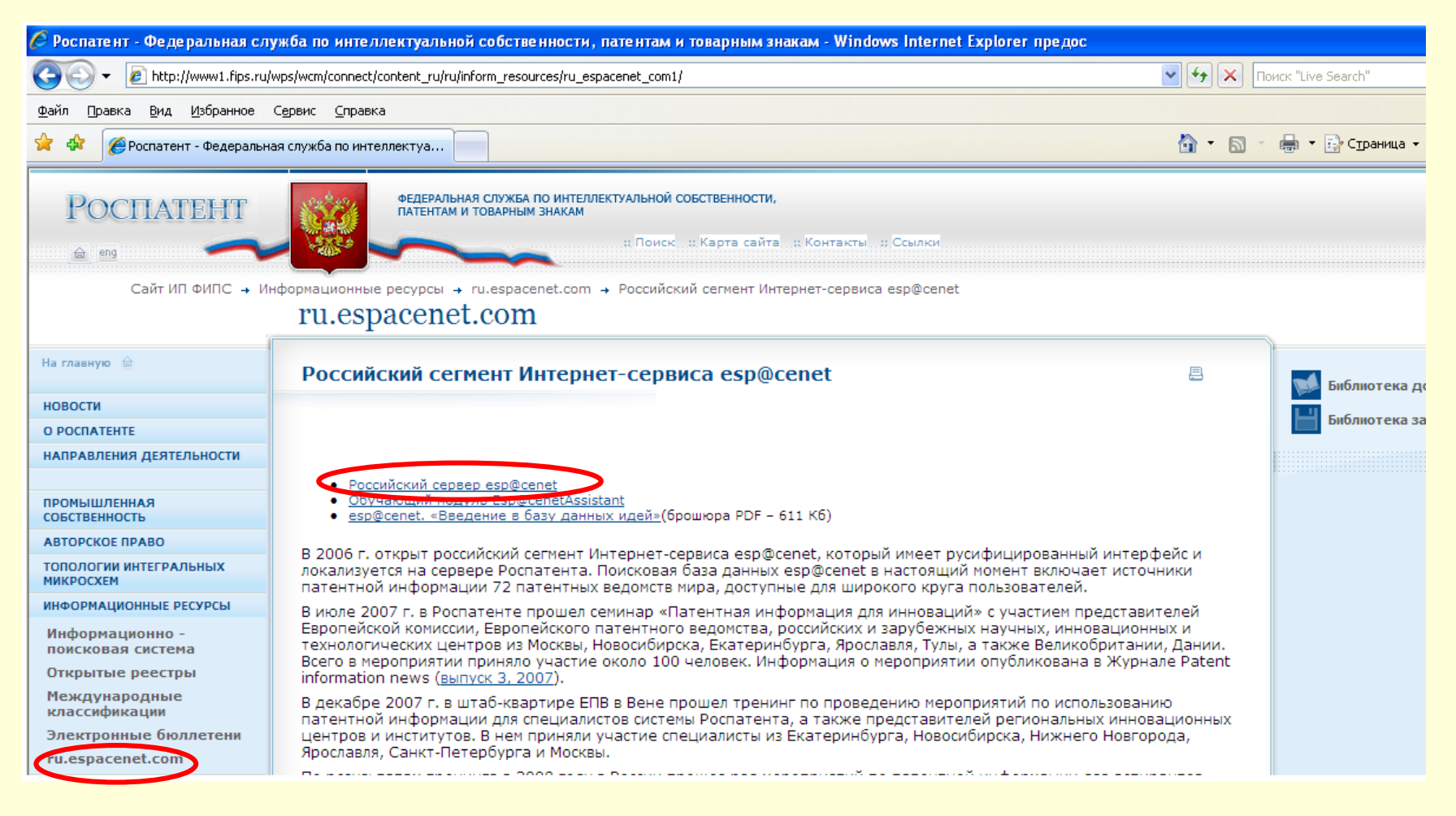

ФИПС БД в Интернет Москва 2015

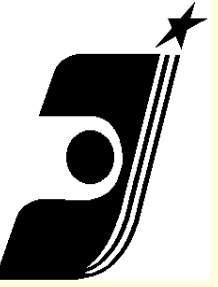

## <u>Poccийский cepвep espacenet</u> <u>ru.espacenet.com</u>

| 🏉 esp@cenet Первая страни                                                                                                    | а - Windows Internet Explorer предоставлен: Роспатент                 |                                                                                                    |                          |                     |
|----------------------------------------------------------------------------------------------------|-----------------------------------------------------------------------|----------------------------------------------------------------------------------------------------|--------------------------|---------------------|
| http://ru.espacer                                                                                                    | et.com/search97cgi/s97_cgi.exe?Action=FormGen&Template=ru/RU/home.hts |                                                                                                    | V 😽 🗙 Поиск "Live Search | ·                   |
|                                                                                                    |                                                                       |                                                                                                    |                          |                     |
| 👷 🏟 🎯 esp@cenet Первая с                                                                                                    | граница                                                               |                                                                                                    | 👌 • 🔊 - 🖶 • 🖻 cı         | раница 👻 🌍 Сервис 👻 |
|                                                                                                    | Фелеральная служба по интерлектуальной собстранности                  |                                                                                                    |                          | ~                   |
|                                                                                                    | патентам и товарным знакам (Роспатент)                                | espacenet                                                                                                    |                          |                     |
| В начало   Контакты                                                                                                    | Русский                                                               |                                                                                                    |                          |                     |
|                                                                                                    | 20 - Разделы справки                                                  | News Flashes                                                                                                    |                          |                     |
| Поиск по ключевым<br>словам, именам лиц или<br>наименованиям<br>организаций<br>Расширенный поиск<br>Поиск с использованием<br>любого из доступных<br>полей<br>Нумерационный поиск<br>Поиск по номеру<br>публикации, заявки,<br>приоритетного документа<br>Классификация ECLA<br>Порсмотр Системы<br>патентной классификации<br>Евромейского патентного<br>ведомства и поиск по ней | Приветствуем вас на Российском<br>сорвение соросонате:                | cepsepe<br>Maintenance news cannot be<br>retrieved<br>Please click the link below<br>for the latest information.<br>• read more<br>Latest Updates<br>Worldwide coverage cannot<br>be retrieved.<br>Please click the link below<br>for the latest information.<br>• read more<br>Oxgat Gasts storo<br>cepsepa:<br>• RU3351105 - 20090327 |                          |                     |
|                                                                                                    |                                                                       |                                                                                                    |                          |                     |
|                                                                                                    |                                                                       |                                                                                                    |                          |                     |
|                                                                                                    |                                                                       |                                                                                                    |                          |                     |
|                                                                                                    |                                                                       |                                                                                                    |                          |                     |
|                                                                                                    |                                                                       |                                                                                                    |                          |                     |
| I                                                                                                    |                                                                       |                                                                                                    |                          | ~                   |
|                                                                                                    |                                                                       |                                                                                                    | 💵 👹 Интернет             | ۹ 100% 🔹            |

## <u>Виды поиска на Российском сервере</u>

## <u>espacenet</u>

Быстрый поиск (поиск по ключевым словам, именам лиц или наименованиям организаций)

Расширенный поиск (поиск с использованием любого из доступных полей)

#### Расширенный поиск

#### 1. Выберите базу данных

Выберите базу данных, в которой Вы хотите провести поиск:

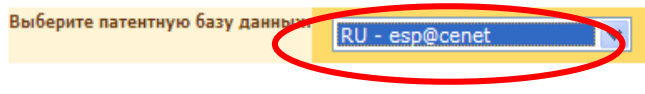

#### 2. Введите поисковые условия

Введите ключевые слова на русском языке

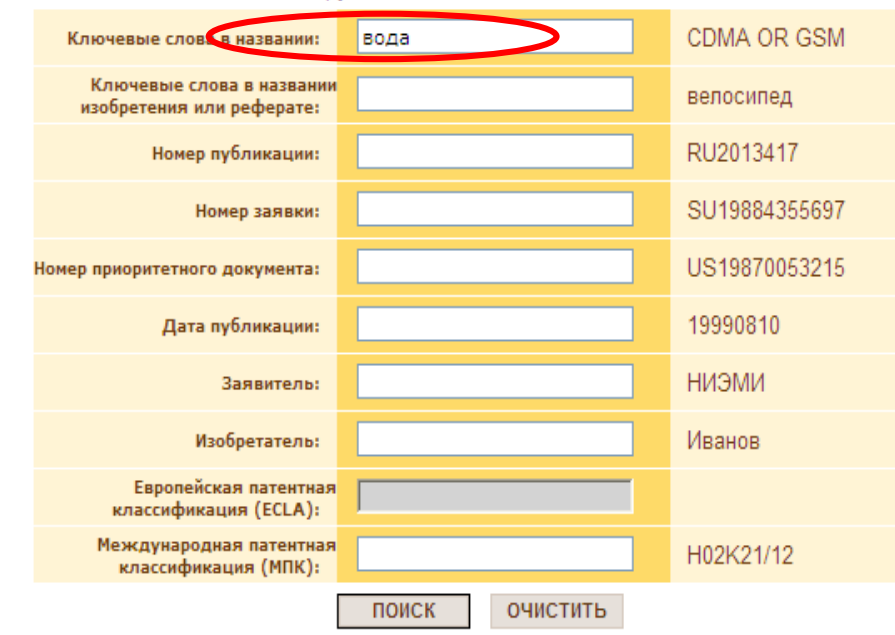

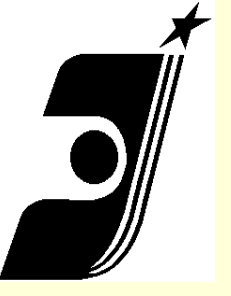

# В espacenet через сайт Роспатента

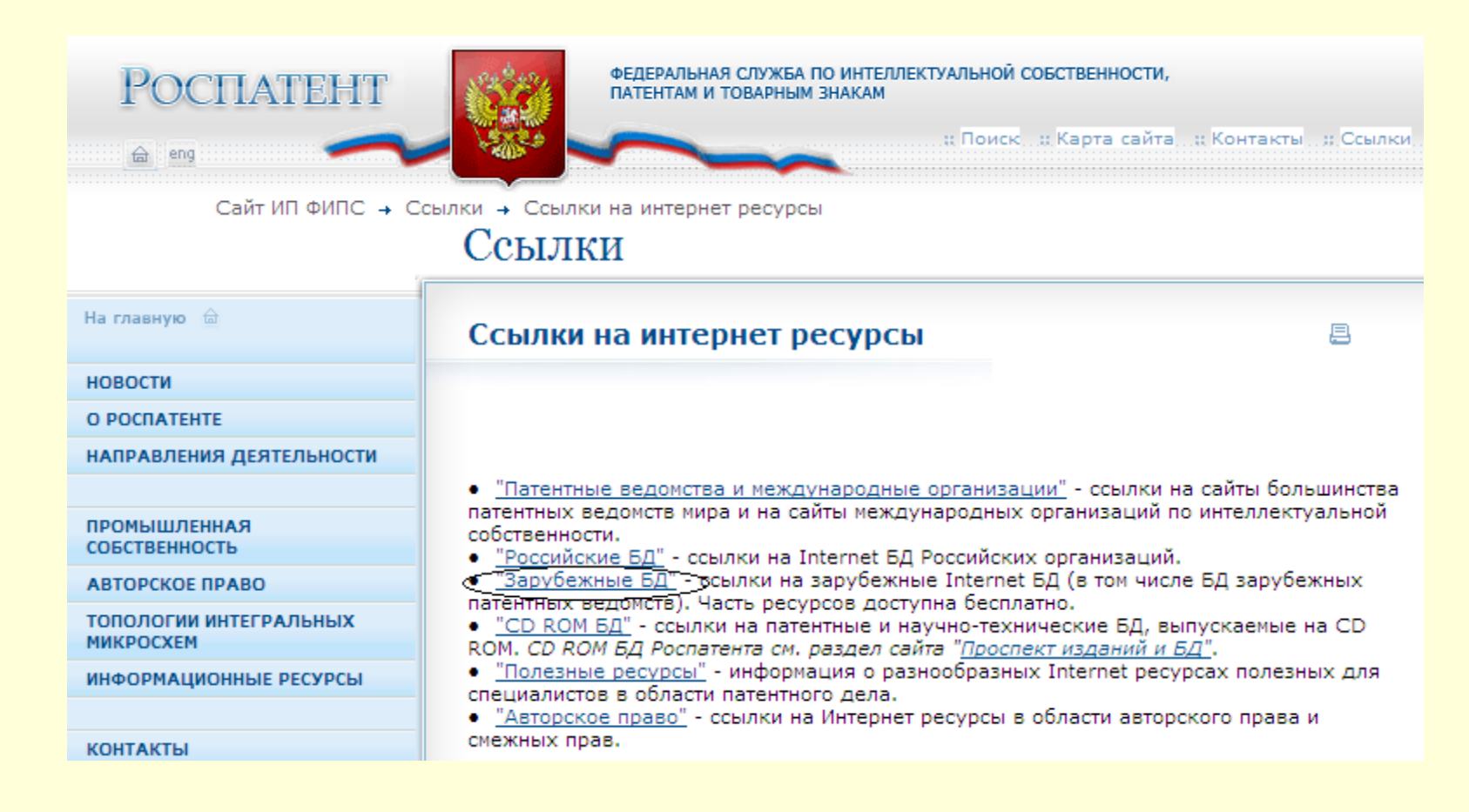

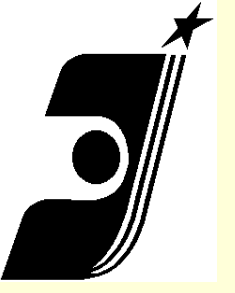

# В espacenet через сайт Роспатента

#### БД патентных ведомств мира

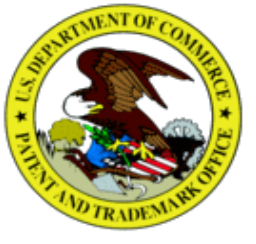

Соединенные штаты Америки предлагают доступ к полнотекстовой БД патентов с 1976 года, реферативной БД патентов с 1976 года и БД товарных знаков. Возможен поиск по библиографическим данным и тексту документа, а также просмотр факсимильных копий страниц, найденных документов в графическом формате.

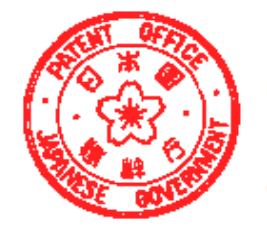

 <u>Япония</u> предлагает доступ к реферативной патентной БД (РАЈ) с 1993 года (РN 05000001-11299300) на английском языке и БД <u>товарных знаков</u> на английском языке. Возможен поиск по библиографическим данным и тексту реферата.
 БД <u>АІРN</u> содержит патентные документы Японии, опубликованные с 1995 г., а также документы США (с 1987 Г.), ЕПВ (с 1994 г.) и ВОИС (с 1994 г.). Для японских документов имеется информация о членах семейства, цитированных документах и правовом статусе. Можно также ознакомиться с материалами заявки на всех стадиях экспертизы на английском языке. Доступен перевод на английский язык полного текста документа

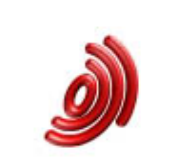

Через сайт Европейской патентной организации (ЕРО-espacenet)
 можно произвести поиск патентных документов: Европейской патентной организации (ЕПВ), Всемирной организации интеллектуальной собственности (WIPO), Японии, Австрии, Бельгии, Кипра, Дании, Финляндии, Франции, Германии, Греции, Ирландии, Италии, Лихтенштейна, Люксембурга, Монако, Нидерландов, Португалии, Испании, Швеции, Швейцарии, Англии. Доступ в базы данных ЕПВ возможен по адресу: <a href="http://ep.espacenet.com">http://ep.espacenet.com</a>

Через сайт <u>Всемирной организации интеллектуальной</u> <u>собственности (WIPO)</u> можно произвести поиск патентных

ФИПС БД в Интернет Москва 2015

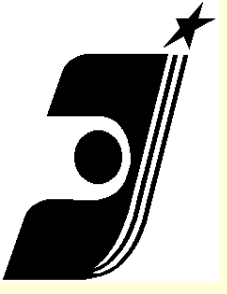

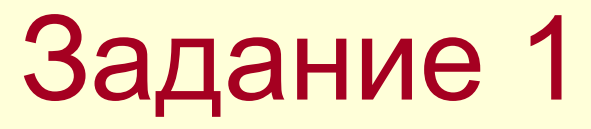

# Провести поиск документов по фразе *«производство* кормов» в названии

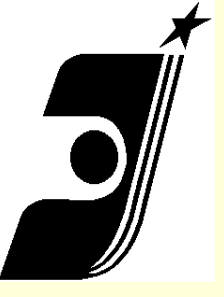

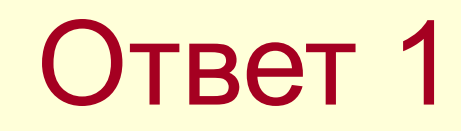

• (54) Название «ПРОИЗВОДСТВО КОРМОВ»

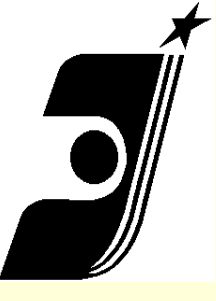

Задание 2

• Найти документы содержащие термины углерод и нанотрубка, при этом порядок расположения слов в тексте не имеет значения. Между терминами пробел.

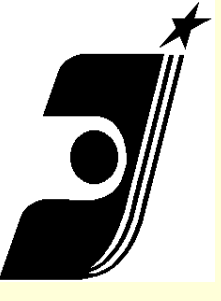

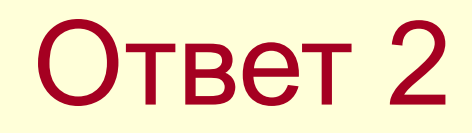

• Основная область запроса:

# Углерод нанотрубка WITHIN 1

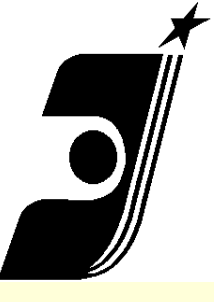

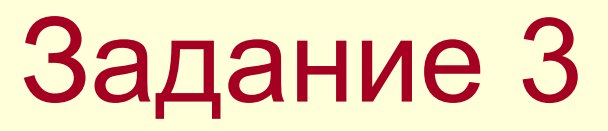

• Найти документы содержащие термины складной и средство с учётом их расположения в заданной последовательности на расстоянии не более двух слов

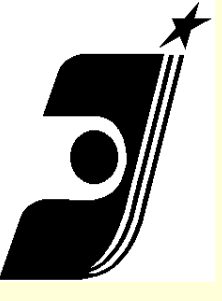

# Ответ 3

• Основная область запроса:

# складной средство ADJ 3

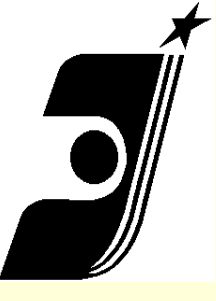

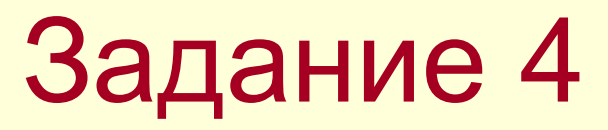

 Найти документы опубликованные не ранее мая 2007 года по имени автора Иванов Иван Иванович

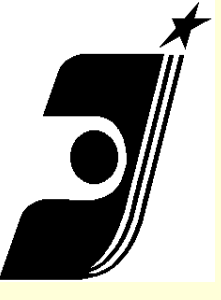

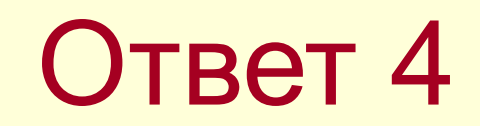

• (45) Опубликовано

## > 2007.05.01

(72) Автор

«Иванов Иван Иванович» ОR «Иванов И И»

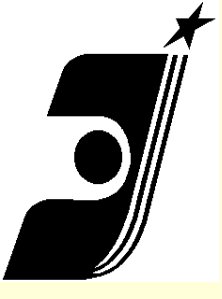

Задание 5

 Найти опубликованные документы РСТ по теме «использование микрочипов для идентификации личности»

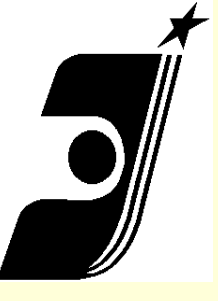

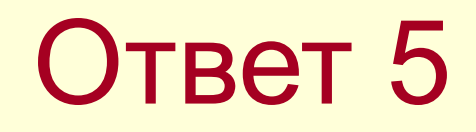

Основная область запроса: Микрочип\* идент\*
 (87) Публикация РСТ: WO

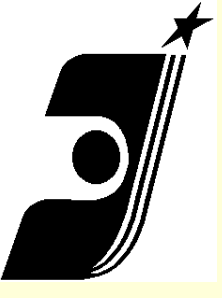

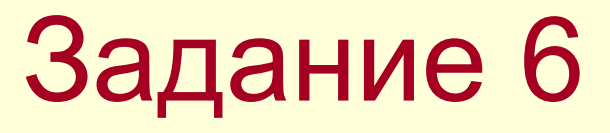

 Найти документы по терминам *многослойная печатная плата,* применив оператор
 BETWEEN

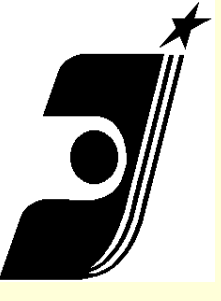

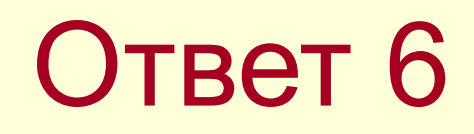

• Основная область запроса:

## печатная BETWEEN многослойная AND плата

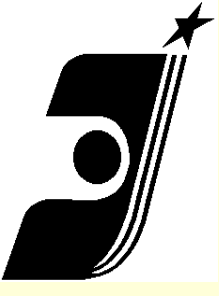

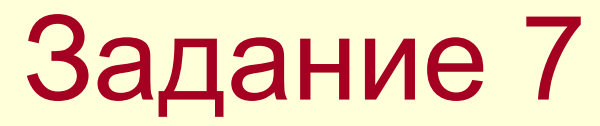

# Импульсный сверхширокополостный датчик дистанционного мониторинга дыхания и сердцебиения

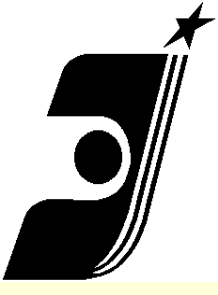

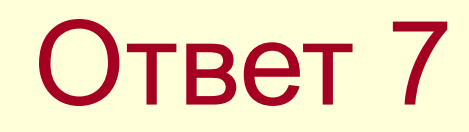

# (импульс\* датчик WITHIN 2) AND

# (дыхание AND сердце\*)

ФИПС БД в Интернет Москва 2015

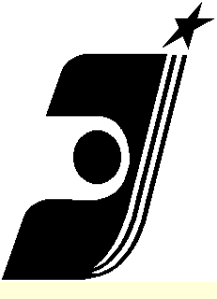

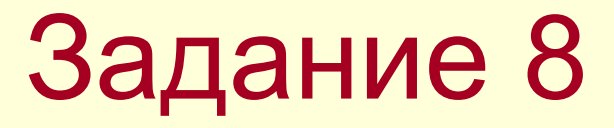

# Источник питания для дуговой сварки в защитных газах двухэлектродной горелкой

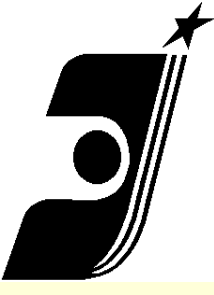

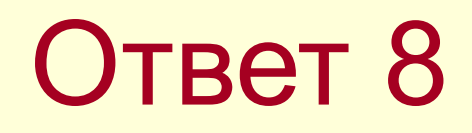

# (источник питания WITHIN 1) сварка (\*электрод\* горелка WITHIN 1)